## 取引履歴(検索)

| 示方法を選択し確認したい期 | 間を指定した後、「奥行」ボタンを押してください。 |
|---------------|--------------------------|
| 表示方法          |                          |
| • 期間指定        | (当月) マ                   |
| 〇日付指定         |                          |
|               |                          |
| ←前面面へもどる      | 2 单行                     |

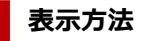

指定したい表示方法(期間指定・日付指定)のラジオボタン を押して選択してください。

期間指定を選択した場合は、プルダウンで、表示する期間を指定 してください。

日付指定を選択した場合は、プルダウンで、開始日と終了日を指 定してください。

履歴は、直近1年内の内容が表示されます。

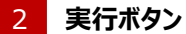

「実行」ボタンを押すと、検索結果が表示されます。

## 取引履歴 (検索結果)

| 表示方法                  |                        | 期間指定 当月を含む3ヶ月                          |                   |                  |          |          |
|-----------------------|------------------------|----------------------------------------|-------------------|------------------|----------|----------|
| 約定日                   | 受渡日                    | 運用商品名                                  | 数量<br>(円:0)       | 約定単価<br>(円・1口当0) | 受渡金額 (円) | 取引区分     |
| 2020/08/25            | 2020/08/26             | DC外国株式インデックス・オーフラ                      | 113               | 3.0962           | 349      | 貫 分配再投资  |
| 2020/08/25            | 2020/08/26             | DC外国株式インデックス・オーフウン                     | 349,119           | 0.0010           | 349      | 分配金      |
| 2020/08/23            | 2020/08/24             | トピックス・インデックス・オーフシ                      | 144,974           | 1.9079           | 276,596  | 買 スイッチング |
| 2020/08/20            | 2020/08/23             | 確定測出年金傷害保険                             | 276,595           | -                | 276,596  | 売 スイッチング |
| 2020/07/28            | 2020/07/28             | セブン銀行DC定期間金3年                          | 9,400             | -                | 9,409    | 満期       |
| 2020/07/28            | 2020/07/28             | セブン銀行DC定期預金3年                          | 9,409             | -                | 9,409    | 質 自動推続   |
| 2020/07/26            | 2020/07/27             | トピックス・インデックス・オーフシ                      | 5,039             | 1.9847           | 10,000   | 買 掛金     |
| 2020/07/26            | 2020/07/30             | DO外国株式インデックス・オーフシ                      | 1,796             | 2.7847           | 5,000    | 貫 掛金     |
| 2020/07/25            | 2020/07/27             | 野村日本国債インデックス                           | 3,960             | 1.2627           | 5,000    | 買 掛金     |
| 2020/07/26            | 2020/07/30             | ハッピーエイジング20                            | 9,854             | 1.5223           | 15,000   | 質 掛金     |
| 化して、スイッチン<br>注済でも取引が成 | グ(預け替え)等の<br>立していないものは | 1/4<br>取引は、売却または購入の取引が成立し<br>、表示されません。 | 次へ >><br>た日の翌日に反映 | 这れます。            |          |          |

#### 取引履歴表示

指定した期間の取引履歴が表示されます。

### 2 「前画面へもどる」リンク

期間を変更する場合は、「前画面へもどる」リンクを押して、 再度指定してください。

※履歴は、直近1年内の内容が表示されます。

| 表示方法                                       | 期間指定 当月                                                                                       |  |
|--------------------------------------------|-----------------------------------------------------------------------------------------------|--|
| 指定した表示方法の                                  | 該当履歴はありません。                                                                                   |  |
| 原則として、スイッチング<br>受付済でも取引が成立<br>※ 遠付、移換、給付、考 | (預け替え)等の取らは、売却または購入の取引が成立した日の翌日に反映されます。<br>していないものは表示されません。<br>. 教科等による未指回個人別管理没産の払出は表示されません。 |  |

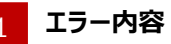

指定した期間では履歴がありません。 お取引当日や直近1年内でお取引がない場合は表示されません。

※運用商品や取引の内容により表示のタイミングは異なります。

2 「前画面へもどる」リンク

期間を変更する場合は、「前画面へもどる」リンクを押して、 再度指定してください。

# 用語解説(取引履歴)

| 項番 | 用語        | 解説                                                                                   |
|----|-----------|--------------------------------------------------------------------------------------|
| 1  | 約定単価      | 売却または購入が成立したときの価格です。<br>※投資信託の場合は、1口当りの価格です。                                         |
| 2  | 拠出限度額超過   | 事業主掛金が増額されたことによって、事業主掛金額と加入者掛金額の合計が法定拠出限度額を超過する場合は、法定拠出<br>限度額以下となるように加入者掛金を減額調整します。 |
| 3  | 事業主掛金超過   | 事業主掛金が減額されたことによって、加入者掛金額が事業主掛金額を超過している場合は、事業主掛金額以下となるように<br>加入者掛金を減額調整します。           |
| 4  | 停止(企業異動)  | 加入者が転籍等で異なる企業に移った場合は、加入者掛金の拠出が停止されます。                                                |
| 5  | 休止(事業主掛金) | 休職等の理由により事業主掛金が休止されている場合は、加入者掛金も停止されます。                                              |